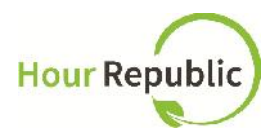

## **Employer Fact Sheet**

Students will be tracking their co-op activities using an online and mobile software called **Hour Republic**. Co-op student(s) will email you a summary of their co-op activities on a <u>weekly</u> basis, including information about their scheduled hours, skills learned, and work activities. Please review this email carefully then either Accept or Decline each weekly report, and share your feedback with the student(s).

## **Verifying Co-op Hours**

To verify a student's co-op hours, simply select Accept or Decline at the bottom of the email message – this message represents the student's weekly summary of co-op activities (Figure 1). Note: If a student is late or absent, then this information will appear in the Attendance column.

Figure 1: Email message that an employer receives from a co-op student

|                                  |                            | Hour Re                                  | epubli                             | c)                                 |                      |
|----------------------------------|----------------------------|------------------------------------------|------------------------------------|------------------------------------|----------------------|
|                                  |                            |                                          | C                                  |                                    |                      |
| Jo                               | e Student is rec           | Co-op Hour<br>questing that you v        | rs Verification                    | n<br>urs for Charity I             | Republic.            |
|                                  |                            | Hour(s)                                  | Summary                            |                                    |                      |
| Date                             | Start Time                 | Lunch/Break                              | End Time                           | Hours                              | Attendance           |
| Mon. Mar. 17<br>Work Activities  | 9:00am<br>: Data entry int | o customer datab                         | 5:00pm<br>ase, and also c          | 8.00<br>leaned and rev             | Late<br>viewed data. |
| Wed. Mar. 19<br>Work Activities: | 9:00am<br>Focused on cl    | eaning customer (                        | 5:00pm<br>data today and           | 8.00<br>review of dat              | N/A<br>a.            |
|                                  | Joe Studer<br>Cus          | It learned or appli<br>tomer service, De | ied the followir<br>cision making, | ng skills this we<br>Initiative    | ek:                  |
|                                  |                            | Total Work Hou                           | urs for this W<br>6.00             | 'eek:                              |                      |
|                                  |                            | <b>Total Work I</b><br>9                 | Hours to Date<br>2.2               | e:                                 |                      |
|                                  | Overall<br>Thi             | Description of V<br>s week I focused     | Vork Activitie<br>on administrat   | <b>is this Week:</b><br>ive tasks. |                      |
|                                  |                            | Accept                                   | Declin                             | ie                                 |                      |
|                                  |                            |                                          |                                    |                                    |                      |

The following screen will appear after a supervisor has Accepted or Declined a student's co-op activities (Figure 2, 3). Please comment on your student's activities; this information will appear in their weekly logs.

If co-op hours are declined, students can re-submit their hours for approval. Possible reasons for declining hours: inaccurate information, not enough details, skills were not checked off, and/or a student did not indicate that they were absent or late for a scheduled shift.

Figure 2: Declined hours screen

## Figure 3: Verified hours screen

| Hours Verified                                                                                                    |     |
|----------------------------------------------------------------------------------------------------|-----|
| You have successfully verified this activity. Thank you.<br>Please feel free to leave a comment or feedback about this activity below. |     |
|                                                                                                    |     |
|                                                                                                    | 9.5 |
| Submit                                                                                                    |     |

Questions? Please connect with your student's co-op teacher if you have any questions and of course, we're always happy to help! - *The Hour Republic Team* 😳